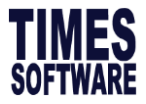

## **TIMES EPAYROLL GUIDE**

# How to do Bonus Import

## **TIMES SOFTWARE PTE LTD**

Company Registration Number: 199804415D 10 Jalan Besar #16-03 Sim Lim Tower Singapore 208787 Tel: (65) 6295-1998 Fax: (65) 6295-0998 http://www.timesoftsg.com.sg

> Author: Wang Ying Bei Created: 06/09/2020

| Last Revised By | Date |
|-----------------|------|
|                 |      |
|                 |      |

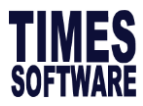

# 1. Go to **Company Setup** >>**Utility**>>**Export/Import**, click on **Template**>>tick on **Dynamic Bonus Import**>> click on

| Initialize New Year | Run | Scheduler                                                                                                    | Template    | Марріі | ng Global                            | Employee     |            |  |  |
|---------------------|-----|----------------------------------------------------------------------------------------------------|-------------|--------|--------------------------------------|--------------|------------|--|--|
| Transfer Emp Record |     |                                                                                                    |             | Temp   | late Header Na                       | me           |            |  |  |
| Head Count Setup    |     |                                                                                                    |             | DYN    | AMIC PAYROLL                         | IMPORT       |            |  |  |
|                     |     |                                                                                                    |             | DYN    | AMIC ALLOWA                          | NCE IMPORT   |            |  |  |
| Export/Import       |     |                                                                                                    |             |        | IRAS APPENDIX 8B SHARE OPTION IMPORT |              |            |  |  |
| Global Change       |     |                                                                                                    |             | IRAS   | APPENDIX 84                          | BENEFIT-IN-K | IND UPLOAD |  |  |
|                     |     |                                                                                                    | X           | IRAS   | S IR8A ADJUST                        | MENT IMPORT  |            |  |  |
|                     |     | Image: Contract of the second second seco | $\langle -$ | DYN    | DYNAMIC BONUS IMPORT                 |              |            |  |  |
|                     |     |                                                                                                    |             | CAR    | CAREER IMPORT BY NEW SALARY          |              |            |  |  |
|                     | EXP | ORT TO EXCEL                                                                                                    | ADD         |        | SAVE                                 | CANCE        | L DELETE   |  |  |

#### 2. Select the bonus code that you would like to import>>click save

| Initialize New Year | Run              | Scheduler    | Templa  | ate M   | lapping                     | Globa       | al Employe    | e             |        |     |
|---------------------|------------------|--------------|---------|---------|-----------------------------|-------------|---------------|---------------|--------|-----|
| Transfer Emp Record |                  |              |         |         | Template Header Name        |             |               |               |        |     |
| Head Count Setup    |                  |              |         |         | DYNAMIC PAYROLL IMPORT      |             |               |               |        |     |
|                     |                  |              |         |         |                             | ALLOW       | ANCE IMPOR    | -             |        |     |
| Export/Import       |                  |              |         |         | IRAS APP                    | ENDIX       | 8B SHARE OP   | TION IMPO     | RT     |     |
| Global Change       |                  |              |         |         |                             | ENDIX       | 8A BENEFIT-II | I-KIND UPI    | LOAD   |     |
|                     |                  |              |         |         | IRAS IR8A ADJUSTMENT IMPORT |             |               |               |        |     |
|                     |                  | Z            |         |         | DYNAMIC BONUS IMPORT        |             |               |               |        |     |
|                     |                  |              |         |         | CAREER IMPORT BY NEW SALARY |             |               |               |        |     |
|                     | EXP              | ORT TO EXCEL |         | ADD     |                             | SAVE CANCEL |               |               | DELETE |     |
|                     | Table Name       |              | 1       | Colur   | nn Name                     | c           | Column Type   | М             | apping | For |
|                     | Payroll Import 🗸 |              | ✓ E     | MP_NO   |                             | ✓ cha       | ar            |               | ~      |     |
|                     | Payroll Import 🗸 |              |         | BONUS * | [BONU]                      | ~           |               |               | ~      |     |
|                     | ADD              |              | ENERATE | ALLOWAN | ICE                         | SAVE        | C/            | CANCEL DELETE |        |     |

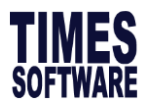

#### 3. Click **EXPORT TO EXCEL** to download template

| Initialize New Year | Run | Scheduler                                                                                                    | Template     | Mapping     | g Global                    | Employ    | vee        |       |      |  |  |
|---------------------|-----|----------------------------------------------------------------------------------------------------|--------------|-------------|-----------------------------|-----------|------------|-------|------|--|--|
| Transfer Emp Record |     |                                                                                                    |              | Templat     | Template Header Name        |           |            |       |      |  |  |
| Head Count Setup    |     |                                                                                                    |              | DYNAM       | DYNAMIC PAYROLL IMPORT      |           |            |       |      |  |  |
| E                   |     |                                                                                                    |              | DYNAM       | IC ALLOWA                   | NCE IMPOR | Т          |       |      |  |  |
| Export/Import       |     |                                                                                                    |              | IRAS A      | PPENDIX 8B                  | SHARE OP  | TION IMPOR | RT.   |      |  |  |
| Global Change       |     |                                                                                                    |              | IRAS A      | PPENDIX 8A                  | BENEFIT-I | N-KIND UPL | OAD   |      |  |  |
|                     |     |                                                                                                    |              | IRAS I      | R8A ADJUST                  | MENT IMPC | RT         |       |      |  |  |
|                     |     | Image: A start and a start a start | 3            | DYNA        | DYNAMIC BONUS IMPORT        |           |            |       |      |  |  |
|                     |     |                                                                                                    | 2            | CAREE       | CAREER IMPORT BY NEW SALARY |           |            |       |      |  |  |
|                     | EXP | ORT TO EXCEL                                                                                                    | AD           |             | SAVE                        |           | ANCEL      | DELET | E    |  |  |
|                     |     | Table Name                                                                                                    |              | olumn Name  | e Colu                      | ımn Type  | Мар        | oping | Form |  |  |
|                     | P   | ayroll Import                                                                                                    | ✓ EMP_       | NO          | ✓ char                      |           |            | ~     |      |  |  |
|                     | P   | ayroll Import                                                                                                    | ✓ BON        | JS * [BONU] | · ~                         |           |            | ~     |      |  |  |
| _                   | ADD |                                                                                                    | GENERATE ALL | OWANCE      | SAVE                        |           | ANCEL      | DELET | E    |  |  |
|                     |     |                                                                                                    |              |             |                             |           |            |       |      |  |  |
|                     |     |                                                                                                    |              |             |                             |           |            |       |      |  |  |

4. Fill up the template as below, and **DO NOT CHANGE** the sheet name as circled.

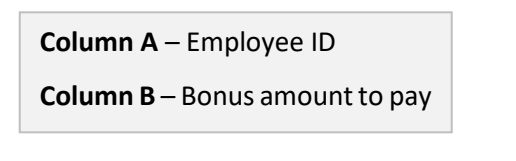

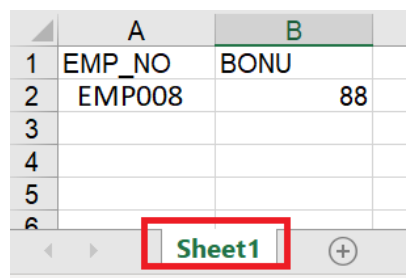

6. Go to 'Run', tick on the template name that you want to import>>Choose your file to import>>Click start button

| Run   | Scheduler                                        | Template | Mapping | Global | Em | ployee    |                   |   |     |  |
|-------|--------------------------------------------------|----------|---------|--------|----|-----------|-------------------|---|-----|--|
| Name  | Name                                             |          |         |        |    | File Name |                   |   | Run |  |
| DYNA  | DYNAMIC PAYROLL IMPORT                           |          |         |        |    | Choose F  | le No file chosen |   |     |  |
| DYNA  | DYNAMIC ALLOWANCE IMPORT                         |          |         |        |    | Choose F  | le No file chosen |   |     |  |
| DYNAM | DYNAMIC BONUS IMPORT 2                           |          |         |        | 2  | Choose F  | le No file chosen | 3 |     |  |
| 4     | 4 START GO TO PROCESS PAYROLL CLEAR IMPORT TABLE |          |         |        |    |           |                   |   |     |  |

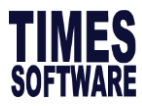

7. You may check on employee count and period.

| DYNAMIC BONUS IMPORT Choose File No file chosen                                    |                                                                                                    |  |        |       |           |                |  |  |  |  |  |
|------------------------------------------------------------------------------------|----------------------------------------------------------------------------------------------------|--|--------|-------|-----------|----------------|--|--|--|--|--|
| S                                                                                  | START GO TO PROCESS PAYROLL CLEAR IMPORT TABLE                                                                                                    |  |        |       |           |                |  |  |  |  |  |
| Data Co<br>Data Co<br>Running<br>Data Re<br>Running<br>Line 44<br>Task Ru<br>Start | Data Copier<br>Data Collected<br>Running TCID:7 With ExternalTableName:Sheet1<br>Data Retriever<br>Running PHName:DYNAMIC BONUS IMPORT With PLName:DYNAMICEXCEL IMPORT<br>Line 447: dsTable2 rowcount= 1<br>Task Runner<br>Start |  |        |       |           |                |  |  |  |  |  |
| Document(s) uploaded                                                               |                                                                                                    |  |        |       |           |                |  |  |  |  |  |
| NO.                                                                                | DOCUMENT NAME                                                                                                    |  | PERIOD | CYCLE | ROW COUNT | EMPLOYEE COUNT |  |  |  |  |  |
| 1                                                                                  | DYNAMIC BONUS IMPORT_ok_SUPPORT.xls                                                                                                    |  | 202009 | E     | 1         | 1              |  |  |  |  |  |

# 8. If you confirm, the record count is correct, you may proceed to click 'Go to Payroll'.

| Initialize New Year | Run                                                                          | Scheduler                                                                                                    | Template | Mapping | Global   | Employe |           |                         |        |       |           |                                                       |               |  |
|---------------------|------------------------------------------------------------------------------|----------------------------------------------------------------------------------------------------|----------|---------|----------|---------|-----------|-------------------------|--------|-------|-----------|-------------------------------------------------------|---------------|--|
| Transfer Emp Record | Name                                                                         |                                                                                                    |          |         |          | File N  | ame       |                         |        |       |           |                                                       | Run           |  |
| Export/Import       | DYNAMI                                                                       | C PAYROLL IMP                                                                                                    | PORT     |         |          | Ch      | oose File | ose File No file chosen |        |       |           |                                                       |               |  |
| Export/import       | DYNAMI                                                                       | DYNAMIC ALLOWANCE IMPORT                                                                                                    |          |         |          | Ch      | oose File | No file chos            | en     |       |           |                                                       | <             |  |
| Global Change       |                                                                              | START GO TO PROCESS PAYROLL CLEAR IMPORT TABLE                                                                                                    |          |         |          |         |           |                         |        |       |           |                                                       |               |  |
|                     | Proces<br>Insert<br>Insert<br>Insert<br>Data T<br>Data C<br>Data C<br>Bunnin | Process Complete<br>Inserting row:'SUPPORT','P_HTRX','MEAL','S0','TSPL001','0',null,'SGD','DYNAMIC ALLOWANCE IMPORT_SUPPORT.xls',null,'ALLOWANCE',null,'201910','E',<br>Inserting row:'SUPPORT','P_HTRX','MEAL','30','TSPL002','0',null,'SGD','DYNAMIC ALLOWANCE IMPORT_SUPPORT.xls',null,'ALLOWANCE',null,'201910','E',<br>Inserting row:'SUPPORT','P_HTRX','MEAL','40','TSPL003','0',null,'SGD','DYNAMIC ALLOWANCE IMPORT_SUPPORT.xls',null,'ALLOWANCE',null,'201910','E',<br>Data To Copy:1<br>Data Copier<br>Data Copier |          |         |          |         |           |                         |        |       |           | l,'201910','E',<br>l,'201910','E',<br>l,'201910','E', | •             |  |
|                     | Document(s) uploaded                                                         |                                                                                                    |          |         |          |         |           |                         |        |       |           |                                                       |               |  |
|                     | NO.                                                                          |                                                                                                    |          | DOC     | UMENT NA | ME      |           |                         | PERIOD | CYCLE | ROW COUNT | E                                                     | MPLOYEE COUNT |  |

9. (Optional) Click on Check Sum to check the total amount and you may 'Export details' to confirm again.

| PROCESS        | STOP CHECK SUM |         | Check Sum       |                |                 |  |  |  |
|----------------|----------------|---------|-----------------|----------------|-----------------|--|--|--|
| Batch Group    | DEFAULT V      | _       | Total Employee( | EXPORT DETAILS |                 |  |  |  |
| Period         | 202009         | Cycle B | PAY CODE        | TOTAL AMOUNT   | TOTAL FREQUENCY |  |  |  |
| PROCESS STATUS | Query : ALL    |         | BONU            | 88             |                 |  |  |  |
|                |                |         |                 |                |                 |  |  |  |

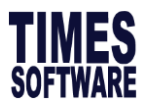

10. If the import details are correct, make sure you select the **correct period** and **cycle**>>Click on 'Process'.

\*\*\*NOTE:

Default cycle is **End month**, if you want to import to **Bonus cycle** kindly select as "**B**"

| PROCESS        | STOP CHECK SUM |           |                                |
|----------------|----------------|-----------|--------------------------------|
| Batch Group    | DEFAULT 🗸      |           | Total Transfer Employee(s) : 1 |
| Period         | 202009 🗸       | Cycle B 🗸 |                                |
| PROCESS STATUS | Query : ALL    |           |                                |

| PROCESS                                | STOP CH                 | HECK SUM |       |   |   |
|----------------------------------------|-------------------------|----------|-------|---|---|
| Batch Group<br>Period                  | DEFAULT<br>202009       | <b>~</b> | Cycle | В | ~ |
| PROCESS STATUS                         | Query : ALL             |          |       |   |   |
| Employee Code[EMP<br>Total [ 1 ] proce | 008] - OK!<br>ss done.! |          |       |   |   |

11. After you processed, you can see bonus being imported to modify record.

#### NOTE:

If you import to END MONTH CYCLE, go to MODIFY RECORD>>PAY RECORD If you import to BONUS CYCLE, go to MODIFY RECORD>>BONUS RECORD

| $\mathbf{E} \mathbf{E} \mathbf{D} \mathbf{H}$ | SAVE                    | CANCEL            | record count: 1 |     |                    | RECALCULATE | PRORATE             | AL CONVERT | BANK                                                                                                    |
|-----------------------------------------------|-------------------------|-------------------|-----------------|-----|--------------------|-------------|---------------------|------------|----------------------------------------------------------------------------------------------------|
| Employee's Information                        |                         |                   |                 |     | Salary Information |             | Payroll Information |            |                                                                                                    |
| Emp No / Name                                 | EMP008 [VANICE WANG (DE | MO)]              |                 | v 🕤 | Basic Salary       | 2,000.00    | Period              | 202009     | ~                                                                                                    |
| Department                                    | ADMIN                   | Hired Date        | 01/09/2019      |     | Daily Rate         | 90.91       | Cycle / Cycle Run   | В          |                                                                                                    |
| Age & CPF/Levy                                | 39.75 CLASS1            | Termination Date  |                 |     | Hourly Rate        | 11.54       | Trial Mode          | NO         | ~                                                                                                    |
| Paid                                          | MONTHLY                 | Last Payment Date |                 |     | Pay Group / Type   | STD 2-SN    | Change Basic        |            |                                                                                                    |
| CODE                                          | DESCRIPTION             |                   |                 | CPF | FREQUENCY UN       | IT          | RATE                | AMOUNT     |                                                                                                    |
| CDAC                                          | CHINESE DEV'T ASS       | T. FUND           |                 | N   |                    |             |                     | -0.50      | 11 <sup>^</sup>                                                                                                    |
| BONU                                          | BONUS *                 |                   |                 | Α   |                    |             |                     | 88.00      | ŵ                                                                                                    |
|                                               |                         |                   |                 |     |                    |             |                     |            | The second second secon |
|                                               |                         |                   |                 |     |                    |             |                     |            |                                                                                                    |

-END-